# **S1MNEW**

■ 海外セミナー参加レポート2017 (ISMTE・Peer Review Congress)

- ■【"新"機能紹介】Conversation Tool (掲示板ツール)
- ■【機能紹介】論文種別ごとの説明文を投稿画面上に表示する

# ジャーナルプロモーション におけるSNSの可能性

ISMTE (国際マネージング/テクニカル・エディター学会) 10th North American Conference August 10-11, 2017 Denver, Colorado, USA

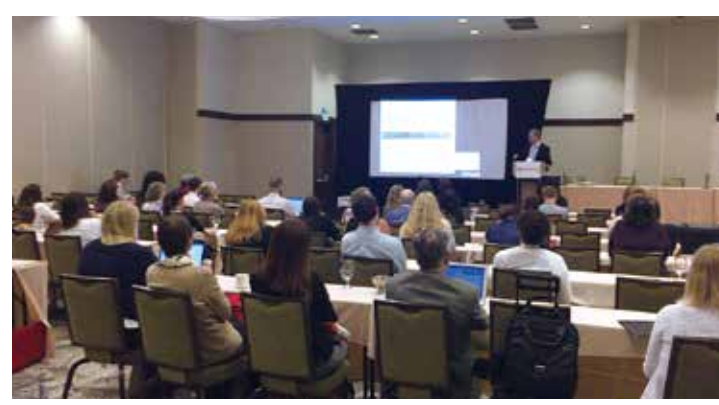

ISMTE (国際マネージング/テクニ カル・エディター学会) はジャーナル の査読や編集事務の質の向上を目指 し、2008年設立された学会です。毎年、 北米、ヨーロッパ、アジアで総会を開催 しています。ISMTEでは毎年、多数の セッションがありますが、今回はその 中から杏林舍が現在取り組んでいる下 記のテーマに絞って参加しました。

#### SNSを通じたジャーナルの宣伝

SNS関連のセッションでは、SNSや KUDOSというオンラインツールの紹 介とそれらを用いた成功事例について 発表がありました。KUDOSは研究者、 出版社、そして学会がそれぞれ発表し た論文やジャーナル、プレスリリース 等を一括でTwitter, Facebook、 LinkedIn等に共有できるプラットフォ ームを展開しています。サービスの売

Peer Review Congress (ピア・レビュー 議会) は医学系ジャーナルのJAMA、BMJ、 および米スタンフォード大学のMETRICSが 4年に1度、共同開催する、学術界における ピア・レビュー査読の質の向上を目指した 議会です。開催中は様々な分野のピアレビ ューに携る方々による査読に関する各種デ ータや研究結果の発表が行われます。議会 中はClinical Trial (CT=臨床試験) や研究 デザインの重要性等に関するプレゼンテー

りは1)簡単操作、2) 情報の価値の向上、 3)しっかりしたサポ ート体制であるのと ことです。

報告によると欧米 の研究者はLinkedIn とFacebookの利用 率が高く、出版社や 学 会 は Twitter、

Facebookの利用率が高い様です。そし て、これらのサービス内における実績の公 開や議論、情報の共有が非常に活発に行わ れています。しかし、SNS上における仕事 とプライベートの境界線が無くなることに ついて、多少の反発がある様ですが、それ 以上に研究者にとっては自分の実績をより 広く、そして多くの方々に知ってもらい、 話題性をキープさせる事を優先させている 様です。

その他のオンラインリソースを用いた広 報活動の例で興味深いのはYouTubeと Podcastを活用した例です。YouTubeの活 用は総会やセミナー等のライブ配信や実施 後の配信、加えて新たな医療技術や治療方法 等について配信します。Podcastでは著名 な学会員等の紹介やインタビュー、ジャーナ ルや学会がカバーする領域に関する最新情 報等の配信を定期的に行い、よりニュースに 近い内容のようです。この様に、用途や目的

ました。その中で特に興味深い内容が画像 の不正改ざんに関する内容です。そのジャ ーナルでは論文採用後に、画像の改ざんチ ェックを2009年に導入しており、それ以 降、画像改ざんの疑いのある論文が7年間 で年間22から0に減ったとのことです。

そもそも画像を改ざんすること自体が問 題ではあるのですが、それにもかかわらず 画像の改ざんまでチェックしているジャー ナルが少ないと思われます。そんな中、今 回の発表では本文だけではなく、画像自体 も不正を防ぐことの大切さについて学ぶこ とができました。

## ★海外セミナー参加レポート2017

ISMTE (国際マネージング/テクニカル・エディター学会) 10th North American Conference

Peer Review Congress (ピア・レビュー議会) Eighth International Congress on Peer Review and Scientific Publication

に合わせたオンラインメディアの使い分け が進んでいます。また、これらは会員向けだ けではなく、会員以外向けのコンテンツが半 分以上を占めているとのことです。

特に規模の大きな学会では独自のメディ アチームを学会内に持ち、その部署が Webを活用した宣伝・広報活動を行って います。今後、杏林舍としても学会へのサ ポート活動の一環として、この様な宣伝や プロモーションサポートも提供の機会を探 していければと思います。

#### 新しいジャーナルの創刊について

杏林舍でも携っている新ジャーナルの創 刊は、現在、世界中のジャーナル創刊の波 の中にあることが再確認できました。ただ し、欧米と国内の差は欧米では既存のジャ ーナルが領域の分離(例:循環器領域の学 会が「不整脈」 や「心筋梗塞」 に特化したジ ャーナルを発行するなど)が中心の様です。 このため、既に「土台」が有る上での新規 創刊が中心です。創刊までのプロセスにつ いては、これまで杏林舍が提供してきた内 容に問題が無いことが確認できました。今 後も創刊、そしてその後のサポートに関す る情報収集の強化を図りたいと思います。

#### ジャーナルの編集・査読に関する データについて

杏林舍ではこれまでジャーナルの投稿・

れまでには無い、 非常に興味深い 査読手法です。 すべての論文が Patient Review の対象となる訳 ではなく、Editor が対象と判断し た論文のみが対 象になり、選出

査読状況に関するデータの作成と分析を行 い、担当ジャーナルの編集委員会に提供し ていますが、これまで提供してきた情報は 海外のジャーナルと大きな相違はありませ んでした。しかし、今後は少し視点を変え て、投稿者の声を把握し、フィードバック する必要性を感じました。

December 2017 NO. 5

SCHOLARONE

MANUSCRIPTS

その理由は我々が提供している状況は編 集委員会や運営側の視点からとらえた情報 であり、そこには投稿者の意見が反映され ていない、ということが挙げられます。よ り良いジャーナルを目指す為には、投稿者 からみた感想や意見を収集し、実際の運営 に反映させることも大切であると考えられ るからです。

全体な総括としては、データ分析、ジャ ーナル創刊等、我々のサービスを再確認す る事が出来たことと、また、SNSでのジャ ーナルプロモーションという新たな可能性 を発掘できたことが大きな収穫でした。特 にSNSについては、様々な背景や研究者の 利用環境等、事前のリサーチが重要になり ますが、非常に有効な広報リソースだと思 われます。また、その他の内容についても、 常に変わり続ける業界の中で、少しでもお 客様のお役に立てる様、今後も情報収集を 継続することが必要だと感じました。

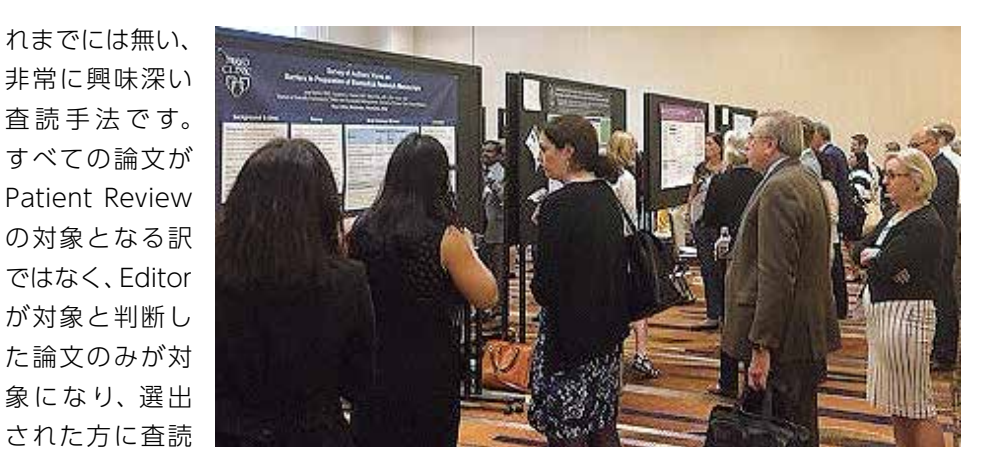

ションが多く見受けられました。

ICMJEではClinical Trialを行う際に試験 内容をアメリカのClinicalTrials.govや日本 のUMIN臨床試験登録システム等の指定さ れた臨床試験登録試験への登録を義務づけ ていますが、実際にどれ位の試験が登録さ れ、どの程度が論文として公開されている か、またはどの程度の結果が公開されてい るか等について等の分析内容が多くありま した。

#### 画像の不正改ざんチェック

その他には遺伝学領域ジャーナルにおけ るRetractionの分析(結果として倫理違反 とコピペや二重投稿が多い)の発表があり

#### 新しい取り組み Patient Review 「患者による査読」

その他には、BMJの査読への新しい取り 組みとして "Patient Review" と言う手法 が紹介されました。Patient Reviewとは 直訳すると「患者による査読」 です。とは 言っても、これは患者が自分の治療につい て書かれた論文を査読するのではなく、過 去に同じ様な治療を受けたことのある患者 さんが、似たような症状や治療方法などに ついて書かれた論文を査読する、というこ

依頼が送信されるのですが、依頼に対する 査読の承諾率は42%だそうです。

その他には領域を超えて、様々な論文に ついて議論を可能にするPubPeerの紹介 https://pubpeer.com/、そしてその議論 の中で見つかった倫理不正等の発表があり ました。

今回の会議では、前回のISMTEが我々 の取り組みへの確認であったのに対し、 新たな課題の発見が多くありました。 また同時に、いくつかの分野において 情報収集が足りていないことも実感し ました。今後は、より一層、知識を深め る様に努力していきたいと思います。

#### Peer Review Congress (ピア・レビュー議会) Eighth International Congress on Peer Review and Scientific Publication September 10-12, 2017 Chicago, Illinois, USA

ピア・レビューの質の向上

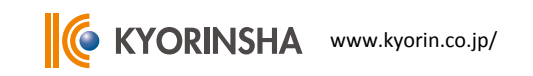

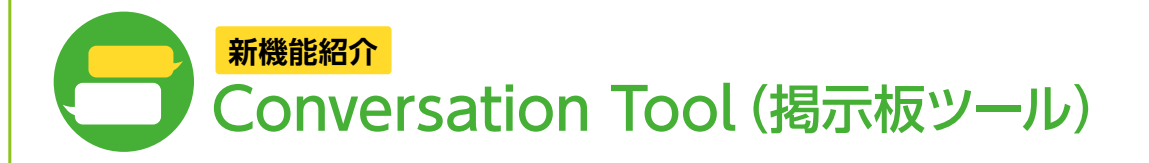

S1Mでは審査中の論文を閲覧できる編集委員は論文の担当者のみです。しかし新機能の 「Conversation Tool (掲示板ツール)」を使用すると、担当以外の編集委員でもその論文 を閲覧できるようになります。

掲示板ツールは複数のユーザー間で意見交換を行うための機能です。通常の審査フローから独立しており、編集者間の意見交換や第三者の意見が必要な場合などに便利です。

#### こんなジャーナルにおススメ!

- 査読意見が分かれた場合など、一つの論文を複数の編集委員で共有することがある
- 採否決定前に編集委員会メンバーでの擦り合わせが必要
- 審査の状況を委員会メンバーで共有している

#### 利用可能なユーザー

Conversation Toolを利用できるのは事務局、編集委員、編集委員長ロールのうち、 "Conversation organizer (トピック管理者)" もしくは "participant (参加者)" に設定され たロールです。

#### トピック管理者と Manage Group Posts

トピック管理者はアクセス可能なすべての論文において掲示板ツールを利用でき、「Manage」 「Group」「Posts」 すべての画面にアクセスできます。

Manage トピックの作成 / 終了や参加者の招待などトピックの管理を行います。

Group 複数の参加者をまとめたグループを作成します。編集委員会メンバーなどのグループを作成しておくとトピック作成時に便利です。

Posts トピックが表示され、各トピックについてコメント入力と参加者のコメントを閲覧 できます。

#### 参加者と Posts

招待を受けた参加者は該当論文の「論文情報」画面とConversationsの「Posts」画面にアク セスできます。

Posts 画面には招待を受けたトピックが表示され、各トピックについてコメント入力と他の参加 者のコメントを閲覧できます。

なお査読者の選出や判定など審査に関わる操作は行えません。

🔀 設定をご希望の場合

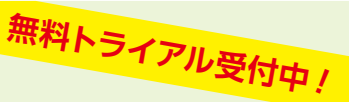

掲示板ツールの設定をご希望の場合はS1Mサポートセンターまでご連絡ください。 設定後、3ヶ月間はトライアル期間として無料でご利用いただけます。 ※有償のオプション機能となりますので、トライアル期間後も継続利用をご希望の場合 は、本設定料(30,000円)と年間利用料がかかります。

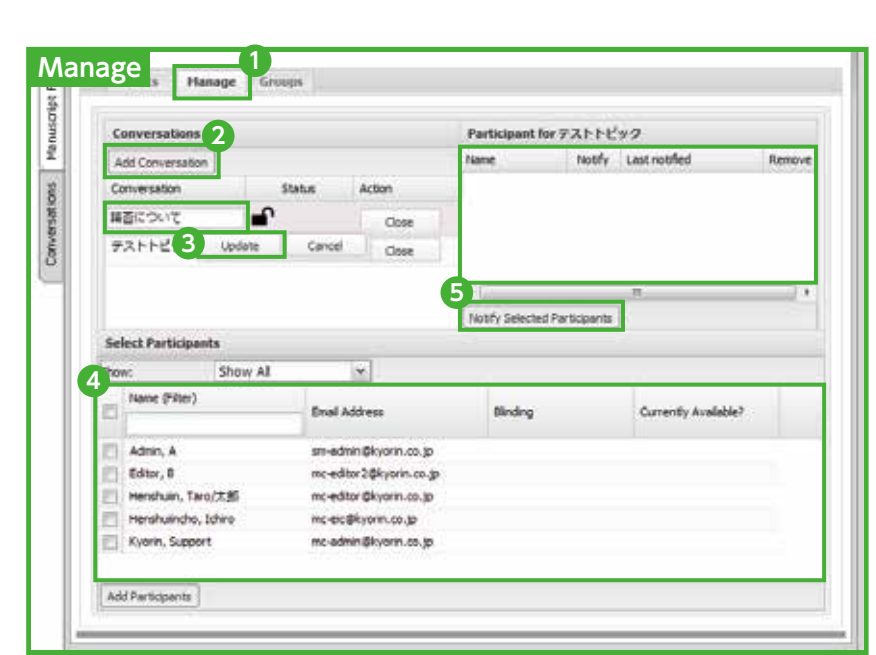

#### 【新規トピックの作成手順】

- 論文情報画面左側の「Conversations」 タブを選択し、「Manage」を開きます。
   ❷ "Add Conversation" をクリックします。
- 新規トピックの件名を入力して"Update"をクリックします。
- ④ 画面下部のリストからこのトピックに招待する参加者を選択し、"Add Paricipants"
   をクリックします。
- ⑤ 画面右上の参加者リストを確認し、"Notify Selected Participants"をクリックして招待メールを送信します。

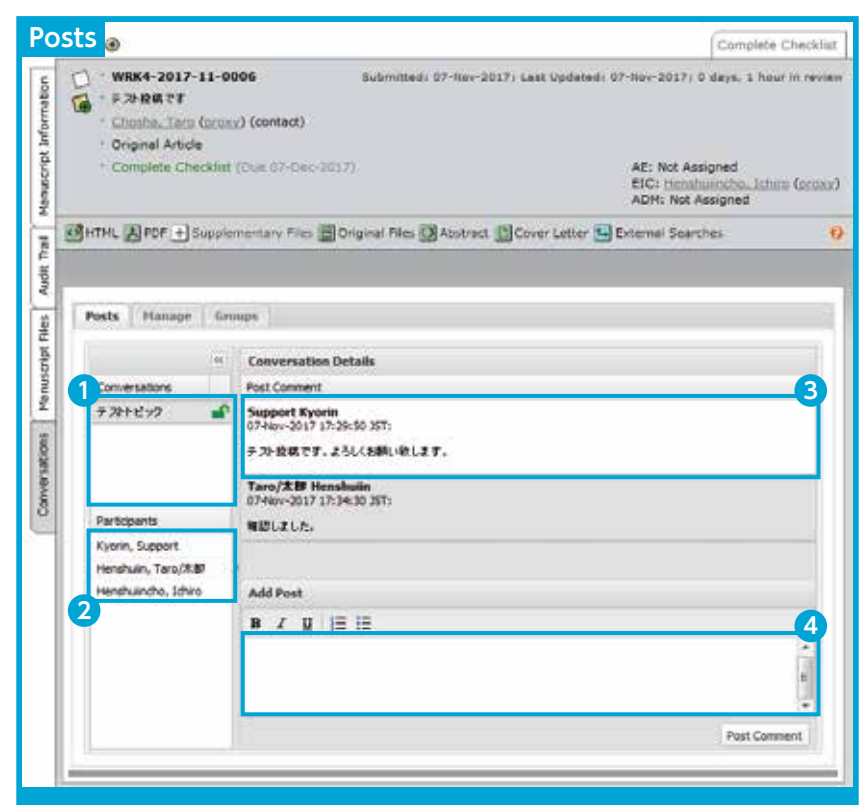

1 トピックの一覧です。

- 2 選択したトピックに参加しているメンバーが表示されます。
- 3 投稿済みのコメントが表示されます。
- ④ コメントの入力欄です。上部のアイコンを選択すると太字、斜体、下線などの表現が行えます。

### 編集後記

今号のSIM NEWSでは海外セミナーで得た情報の提供をメインと し、その他にSIMの新しいオプション機能Conversation Toolのご 紹介をいたしました。弊社では英文誌編集支援チームの担当者が 年複数回これらの論文審査や倫理規定に関わる海外のイベントに 参加し、そこで得た旬な情報を踏まえて現在提供している自社サー ビスの内容を見つめ直し、常に最先端のサービスをご提供できるよ うに取り組んでいます。SIMも同様に進化を続け、このたび編集者 間で論文の協議を行うためのConversation Toolがリリースされまし た。ご興味をお持ちの学協会様はぜひサポートセンターへのご連絡 をお待ちしております。また、12/7に実施されたSIM v4.22のバー ジョンアップでは、国内ではまだあまり普及されていませんが査読実 績の登録や確認などをジャーナルの垣根を越えて行えるサービス Publonsとの連携向上などが追加されました。詳細については次号 のSIM NEWSにてご案内いたしますので楽しみにお待ちください。

### 論文種別ごとの説明文を投稿画面上に表示する

次の設定を行うと論文種別ごとの説明文が投稿画面上に表示されるようになります。

Configuration Settings

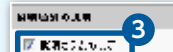

**①** 事務局 Dashboard 左下の Setup にある「Configuration

**S1M NEWS** 2017年12月11日発行 第15号

 発行
 株式会社 杏林舎

 〒114-0024 東京都北区西ヶ原 3-46-10

 TEL. 03-3910-4311 FAX.03-3949-0230

 URL http://www.kyorin.co.jp

 編集・制作・デザイン

 K式会社 杏林舎

 E-mail
 s1mnl@kyorin.co.jp

©株式会社 杏林舎 本誌掲載の記事・写真・イラストレーション等の無断転載を禁じます。

#### 16.M; 교육 1분은 450 시작이 Original Article <br>····改行 投稿画面 · #9 0 0 0 0 100 Mar. 4 prof Arkin (予告) 水 医細門 相談的が決定者で、原料的でから、前一体的目的 19-8 8日1月4日 「東京:注意で加速す業業が19,000年に内に、加速日11月17日。 separt (部門部会)は検索な形向や実行期時間にとっても高な部門に対する特別 . **EPHA** ers. Biel Cancillandreita Providiunes, Rélatión resolutional News News (2012年後の中小田小田県 こんてしまうから見る家作品) らんとうし、 第5日に、ご道を美容からため、水道を目的するへ、ちゆらかったりし、 二、物語の「利用」記をつい、 と思

Settings(サイト設定)」を開きます。

- Submission Type Descriptions (投稿種別の説明)」に 論文種別と説明文の入力欄がありますので適宜説明文 を入力します。またHTMLタグが使用できます。
- 3 左上の"Show Description Column (説明カラムの表示)"にチェックを入れて保存します。

④ 投稿画面のStep1で文章を確認します。

説明文はなるべく簡潔で読みやすい文章を意識し、 またHTMLタグを使って体裁を整えると見栄えもよく 投稿者の先生方にとってもわかりやすくなりますよ

#### こんにちは!杏林舍の山田です。

今回のテーマは「論文種別ごとの説明文を投稿画面上に表示する」です。 目立つ場所に説明文を表示できるので、本文の文字数や図表の数などの規定が 論文種別ごとに異なるジャーナルではぜひお試しください。

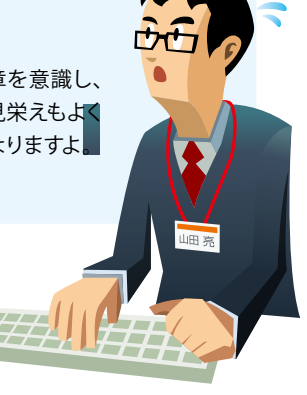

#### 次号 2018年 3月発行予定